# 만점 논문작성을 위한 해외학술정보 검색법

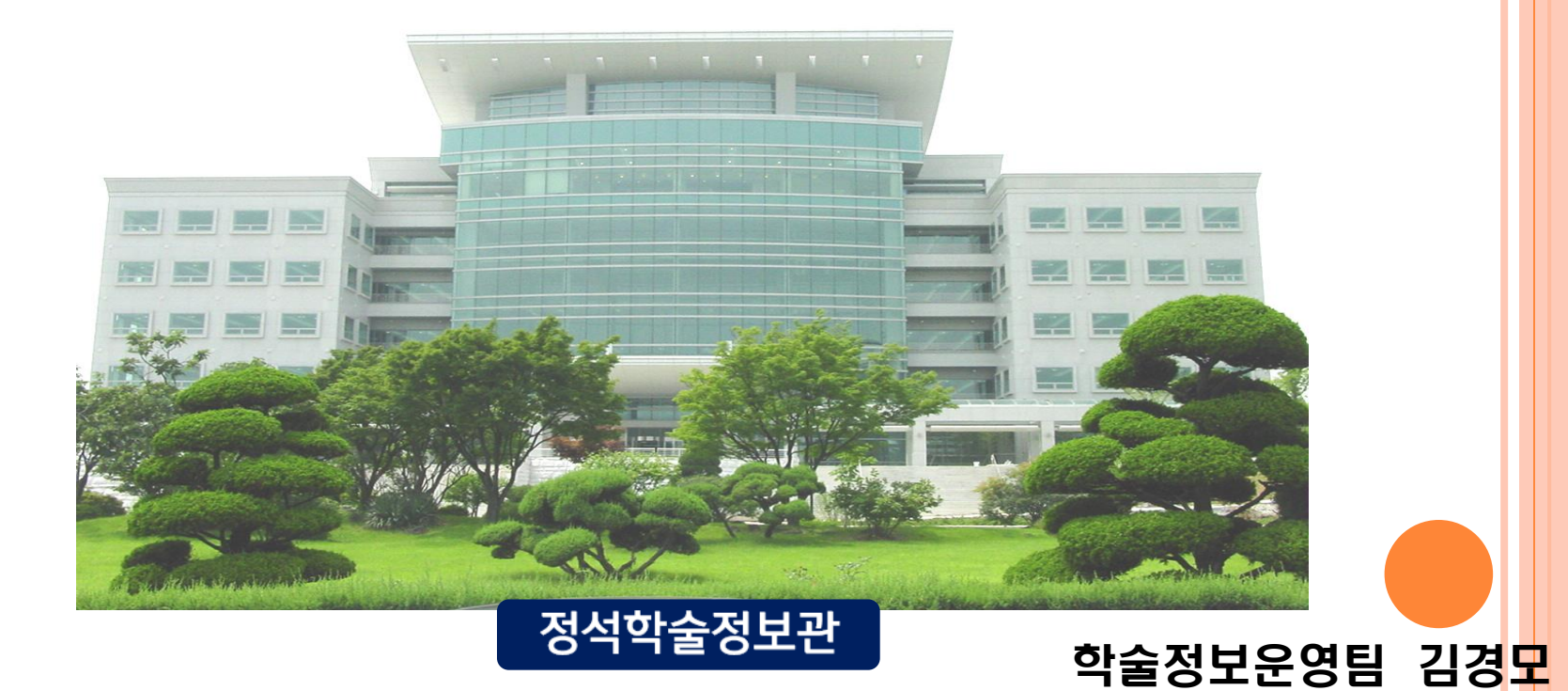

# Table of Contents 1. 구글 스칼라 검색법 2. 해외 DB 통합검색 (RISS) 3. 인용 DB 검색

2

https://scholar.google.co.kr/

# 1. 구글 스칼라 검색법

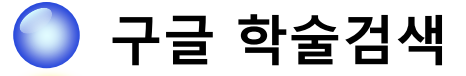

☞ 논문, 학술발표대회 논문, 초록 등의 자료 및 인용정보, 관련자료 등을 제공

☞ 설정 한 번으로 우리 도서관 구독 전자정보를 쉽게 알 수 있음!

(검색되는 모든 원문을 무료로 볼 수 있는 것은 아님)

☞ 타 DB에 비해 정확도가 다소 떨어질 수 있고 주제별로 분류가 어려움

☞ 검색할 때마다 결과가 달라질 수 있다는 단점

| 🗁 내 서재 🎤 내 서지정보 📓 알리미 🖬 통계 🏟 설정     |
|-------------------------------------|
|                                     |
|                                     |
|                                     |
|                                     |
| 학술검색                                |
|                                     |
| - Q                                 |
| ● 전체 웹문서 ○ 한국어 웹                    |
|                                     |
| 거인의 어깨에 올라서서 더 넓은 세상을 바라보라 - 아이작 뉴턴 |
|                                     |

## 1. 구글 스칼라 검색법 - 원문보기

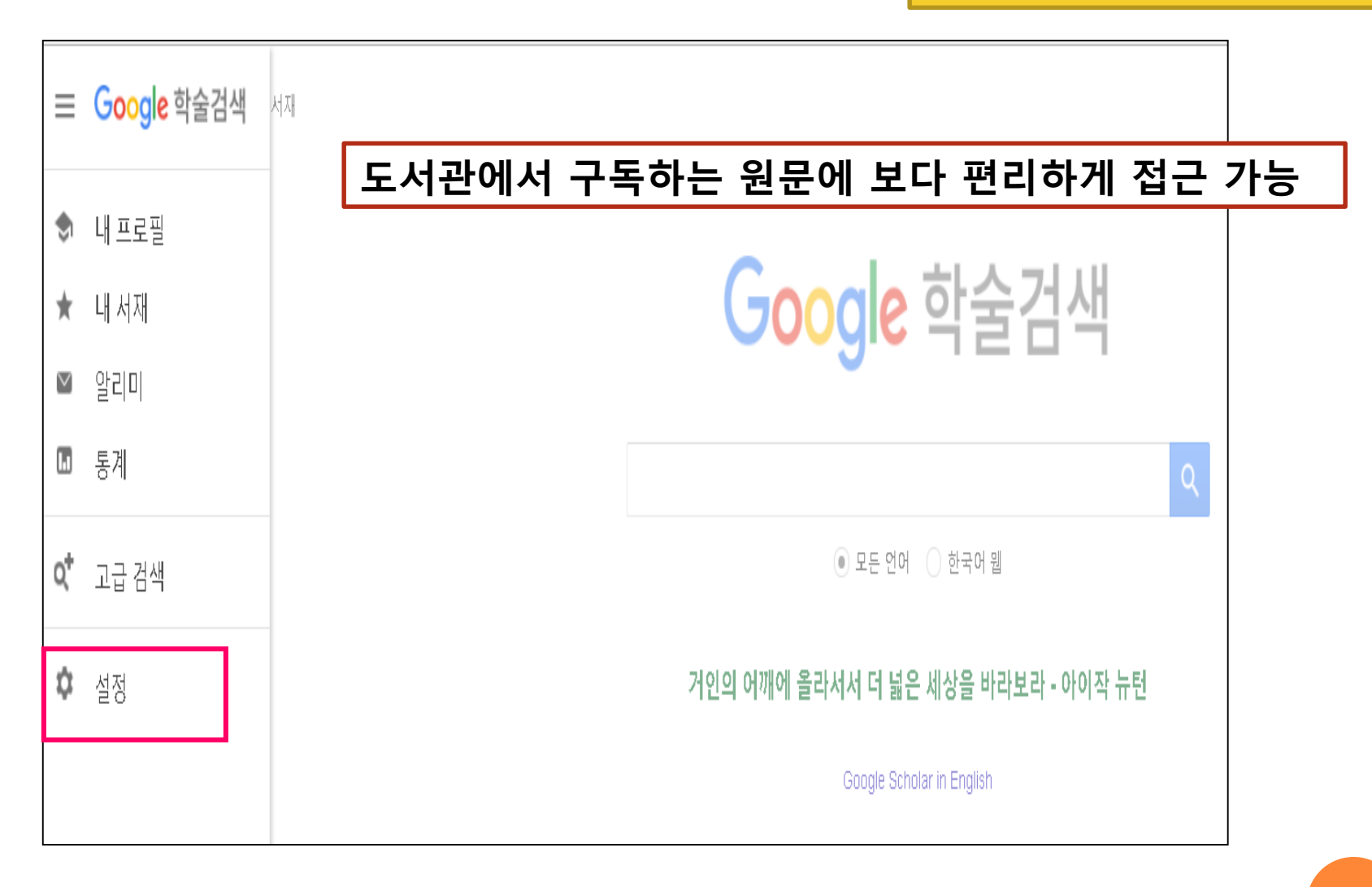

① 라이브러리 링크 설정

| 1. 구글 스킬                           | 날라 검색법 - 원문보기                                                                                                    | https://scholar.google.co.kr/                                                        |
|------------------------------------|----------------------------------------------------------------------------------------------------|--------------------------------------------------------------------------------------|
| Google 검색 이미지<br>Google            | 더보기                                                                                                    | <ol> <li>① 라이브러리 링크 설정</li> <li>② '인하대' 검색 후 저장</li> <li>③ 교내에서는 설정 필요 없음</li> </ol> |
| 학술 검색 설정                           |                                                                                                    |                                                                                      |
| 검색결과<br>언어<br>라이브러리 링크<br>계정<br>버튼 | 다음 라이브러리 액세스 링크 표시(최대 5개 라이브러리<br><mark>인 하 대</mark><br>예: <i>서울대학교</i><br>일반적으로 도서관의 자료를 온라인으로 이용하기 위해서는 해당 도<br>사용하여 로그인하거나, 학교 캠퍼스 내 컴퓨터를 사용하거나, 브라우<br>할 수 있습니다. 도움이 필요하면 해당 도서관 웹사이트를 방문하거나 | 까지 선택):<br>                                                                          |

| 1. 구글 스칼라 검색법 - 원문보기                                                                                                    | https://scholar.google.co.kr/                                                                      |
|----------------------------------------------------------------------------------------------------|----------------------------------------------------------------------------------------------------|
| Google 검색 이미지 더보기<br>Google                                                                                                    | <ol> <li>Find it @ INHA 설정 확인</li> <li>교외는 도서관 홈페이지</li> <li>로그인 필수</li> </ol>                     |
| 학술 검색 설정<br>검색결과<br>안응 라이브러리 링크<br>계정<br>비툰<br>일반적으로 도서관의 자료를 온라인으로 이용하기 위해서는 해당 되<br>사용하여 로그인하거나, 학교 캠퍼스 내 컴퓨터를 사용하거나, 브라<br>할 수 있습니다. 도움이 필요하면 해당 도서관 웹사이트를 방문하거 | 리까지 선택):<br>XQ<br>도서관의 회원이어야 합니다. 도서관 비밀번호를<br>·우저에서 도서관 프록시를 사용하도록 설정해야<br>나 도서관 사서에게 문의하시기 바랍니다. |

# 1. 구글 스칼라 검색법 - 원문보기

https://scholar.google.co.kr/

| Google                                        | higher education                                                                                                    | <ul> <li>① Find it @ INHA 표시 확인</li> <li>② 해다 리키 크리치어 위모 이용</li> </ul>                        |  |
|-----------------------------------------------|----------------------------------------------------------------------------------------------------|-----------------------------------------------------------------------------------------------|--|
| 학술검색                                          | 검색결과 약 4,690,000개 ( <b>0.06</b> 초)                                                                                                    | ⓒ 애강 강경 클릭아어 편군 이중                                                                            |  |
| 학술자료<br>내 서재<br>모든 날짜<br>2016 년부터<br>2015 년부터 | 도움말: 한국어 검색결과만 보기. 학술 검색 설정.에서 검색 언어를 선택할 수 있습니<br>Formative assessment in <b>higher education</b> : Moves towards the<br>enhancement of pedagogic practice<br>M Yorke - <b>Higher education</b> , 2003 - Springer<br>Abstract The importance of formative assessment instudent learning is generally<br>acknowledged, butit is not well understood across <b>higher education</b> . The identificate<br>some key features offormative assessment opens the way for adiscussion of theory<br>736회 인용 관련 학술자료 전체 11개의 버전 RefWorks로 가져오기 저장 다 | 니다.<br>eory and the <b>[PDF]</b> teacamp.eu<br>Find It@INHA<br>cation of<br>ory. It is<br>더보기 |  |
| 2012 년부터<br>기간 설정                             | The effectiveness of peer tutoring in further and higher educati<br>and review of the literature                                                                                                    | tion: A typology Find It@INHA                                                                 |  |
| 관련도별 정렬<br>날짜별 정렬                             | KJ Topping - Higher education, 1996 - Springer       정석학술정보관         Abstract Quality, outcomes and cost-effectiveness of methods of teaching and learning in<br>colleges and universities are being scrutinised more closely. The increasing use of peer<br>tutoring in this context necessitates a clear definition and typology, which are outlined. The       구독 정보로<br>원문 이용 가능                                                                                                    |                                                                                               |  |
| 전체 웹문서<br>한국어 웹                               | 716회 인용 관련 학술자료 전체 7개의 버전 RefWorks로 가져오기 저장 더<br>Dynamics of national and global competition in higher educatio<br>S Marginson - Higher education, 2006 - Springer                                                                                                    | 이 [PDF] academia.edu<br>Find It@INHA                                                          |  |
| ✓ 특허 포함 ✓ 서지정보 포함                             | Abstract The paper explores the dynamics of competition in <b>higher education</b> . Na competition and global competition are distinct, but feed into each other. <b>Higher ed</b> produces 'positional goods'(Hirsch 1976) that provide access to social prestige and 728회 인용 관련 학술자료 전체 21개의 버전 RefWorks로 가져오기 저장 대                                                                                                    | ational<br>/d <b>ucation</b><br>d<br>더보기                                                      |  |
| ▶ 알림 만들기                                      | Beyond national states, markets, and systems of higher educated                                                                                                    | ation: A glonacal [PDF] academia.edu                                                          |  |

# 1. 구글 스칼라 검색법 - 원문보기

find it 6 INHA UNIVERSITY JUNGSEOK MEMORIAL LIBRARY

https://scholar.google.co.kr/

1) 원문정보에서 Go 클릭
 2) PDF 이용

Title: The effectiveness of peer tutoring in further and higher education: A typology and review of the literature Source: Higher Education [ISSN:0018-1560] 저자:Topping 년도:1996 권:32 호:3 페이지:321

| Basic                                                                                                    |                                                                                                    |                                 |           | In This Issue 🔹 🔾 |  |
|----------------------------------------------------------------------------------------------------|----------------------------------------------------------------------------------------------------|---------------------------------|-----------|-------------------|--|
| 원문정보                                                                                                    |                                                                                                    |                                 |           |                   |  |
| 데이터베이스: JSTOR Arts and Sciences IV<br>년도: 1996 권: 32 호: 3 시작페이지: 321 0 (i)<br>구독범위: 1972년 - 2011년<br>데이터베이스: SpringerLink Journals Complete | Higher Education > Vol. 32, No. 3, Oct., 19                                                                                                    | 6 > The Effectiveness of        | nd Hickor |                   |  |
| 구독범위: 1972년 - 2014년<br>소장정보                                                                                                    | HIGHER<br>Education: A T                                                                                                    | ypology and Review of the Liter | ature     | Download PDF      |  |
| Holdings in 정석학술정보관 소장자료 보기 🛛 🔨                                                                                                    | Higher Education                                                                                                    |                                 |           | Add To My Lists   |  |
| Advanced                                                                                                    | the international journal<br>of higher education<br>of other international vision of the international vision of the int | ), pp. 321-345                  |           |                   |  |
| 원문정보                                                                                                    |                                                                                                    |                                 |           |                   |  |
| 데이터베이스: DOI 💿                                                                                                    | Published by: <u>Springer</u><br>Stable UPL: http://www.istor.org/stable/3///8075                                                                                                    |                                 |           | Cite This Item    |  |
| 초록                                                                                                    | Page Count: 25                                                                                                    | jstol.org/stable/3440073        |           |                   |  |
| 데이터베이스: Elsevier Scopus<br>년도: 1996 권: 32 호: 3 시작페이지: 321 9<br>구독범위: 1972년 -                                                                | , , , , , , , , , , , , , , , , , , ,                                                                                                    |                                 |           | Journal Info 🔻    |  |
| 목차                                                                                                    |                                                                                                    |                                 |           | <b>▼ • • •</b>    |  |
| 데이터베이스: EBSCOhost Academic Search Premier<br>년도: 1996 권: 32 호: 3 80<br>구독범위: 1993년 -<br>데이터베이스: NDSL TOC                                    |                                                                                                    |                                 |           |                   |  |
| 년도: 1996 권: 32 호: 3 <sup>99</sup>                                                                                                    |                                                                                                    |                                 |           |                   |  |
| 참고정보                                                                                                    |                                                                                                    |                                 |           | 0                 |  |
| Download Record into RefWorks Direct Export Tool                                                                                            |                                                                                                    |                                 |           |                   |  |
| 참고: SCI 등재여부 확인 🛛 💷                                                                                                    |                                                                                                    |                                 |           |                   |  |

**) ( ( )** ( )

# 1. 구글 스칼라 검색법- 고급검색

https://scholar.google.co.kr/

#### ☞ 복잡한 검색에 대한 검색결과를 좁힐 수 있음

| 기호         | 정의                   | 예시                                 |
|------------|----------------------|------------------------------------|
| A and B    | A,B 2가지 어구 모두 포함     | University and<br>Higher education |
|            | 정확한 단어 또는 구를 검색      | "university<br>higher education"   |
| A or B     | A,B 2가지 어구 중 하나라도 포함 | University or<br>Higher education  |
| A not, - B | A는 포함하지만 B는 포함하지 않음  | Higher education<br>Not, - school  |

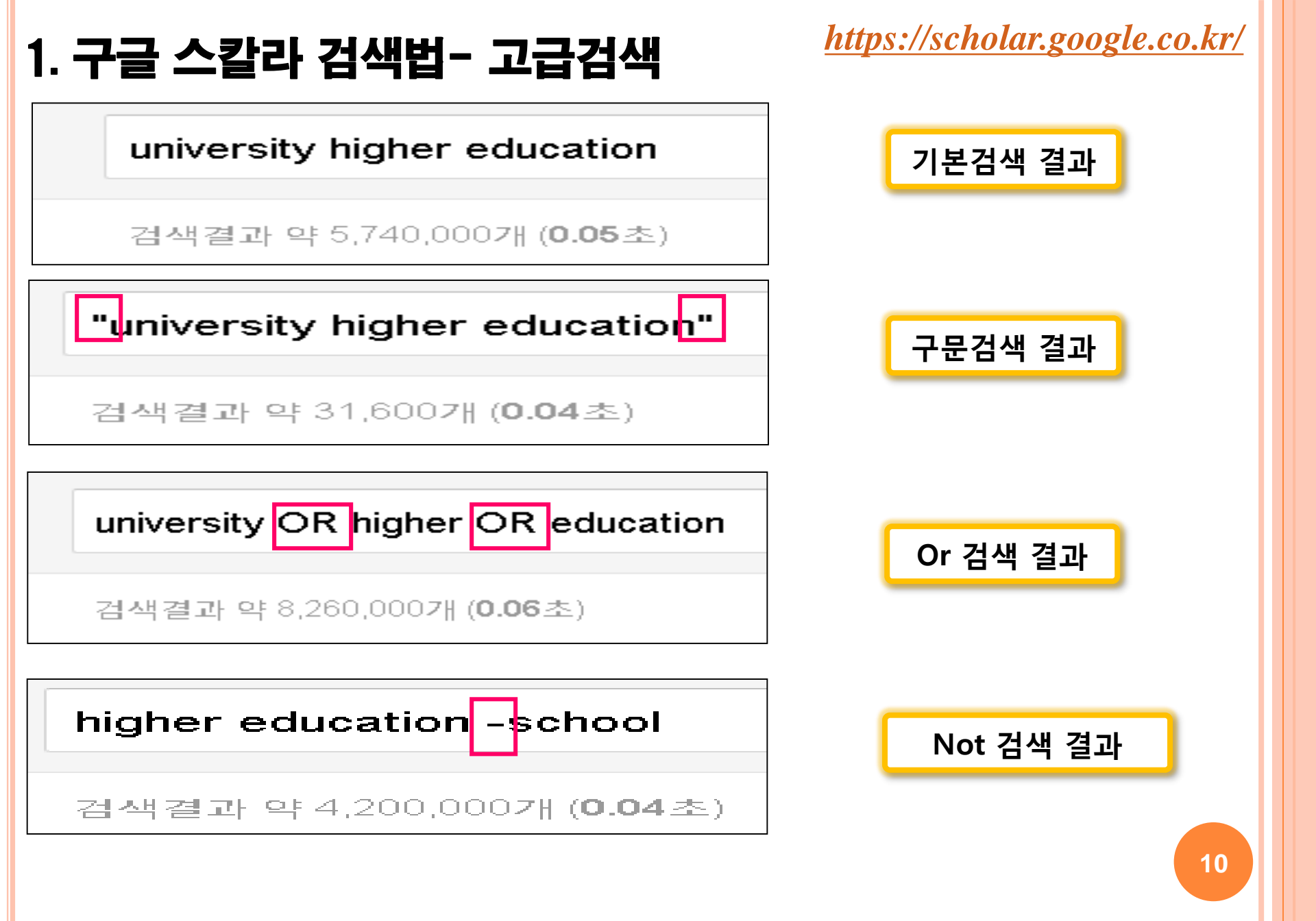

# <u>https://scholar.google.co.kr/</u> 1. 구글 스칼라 검색법 – 실습 해외학술지 논문 검색 Q. 최근 3년간 발행된 'Children nutrition'에 관한 학술지 논문 찾기 🖪 통계 🗘 설정 🖿 내 서재 🛛 🥒 내 서지정보 ≥ 알리미 Google 학술검색 children nutrition Q -💿 모든 언어 🔵 한국어 웹 11

https://www.riss.kr/

# 2. 해외 DB 통합 검색

#### ✔ 해외DB통합검색이란?

RISS에서 서비스하는 「해외DB 통합검색 서비스」는 기존의 해외DB별로 각각 접속하여 이용하던 불편함을 해소하고자 RISS를 통해 구독 중인 해외DB 뿐만 아니라 KERIS에서 영구 구매하여 서비스 중인 해외 아카이브 DB를 포괄하여 통합검색할 수 있도록 한 서비스

#### ✔ 해외DB 통합검색 이용 권한

1. 회원 권한

: RISS 회원에 한해 이용 가능 (RISS 개인회원 및 직접접속 이용자)

2. 구독기관별 이용 권한

- 구독대학 소속 이용자 : 등록된 IP 대역 내에서 24시간 무료 이용

- 미구독 대학 소속 이용자 : 오후 4시 ~ 익일 오전 9시 내에 무료 이용

https://www.riss.kr/

#### ✔ 해외DB통합검색 접속 - RISS.KR (교외접속 시, 도서관 홈페이지 통하여 접속)

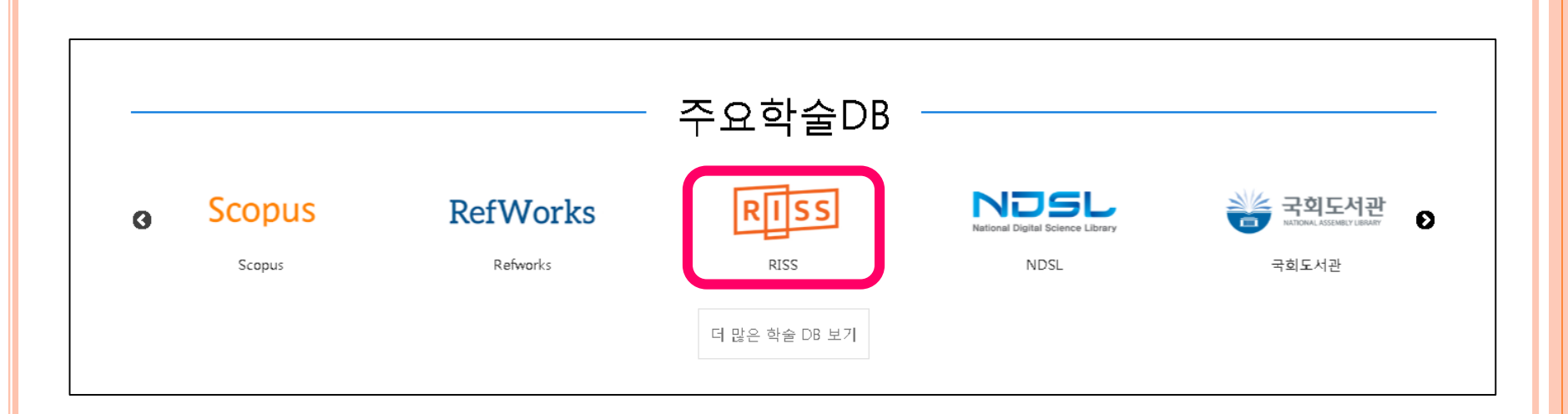

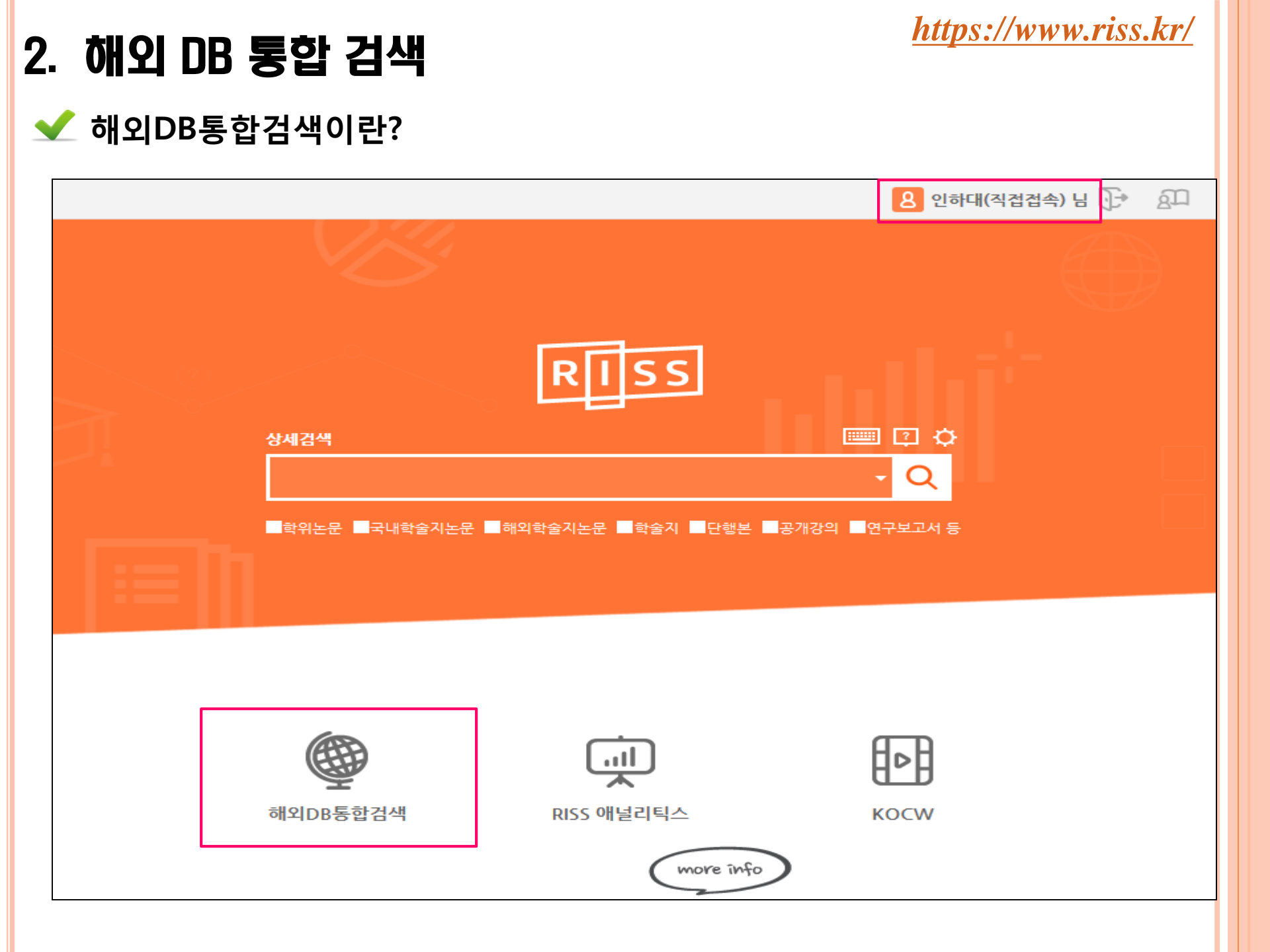

#### 🛫 해외DB통합검색 접속 - 최초 1회 '자료신청권한설정'을 해야함

✓ 회원가입 시, 또는 개인정보수정에서 신청 가능- 관리자 승인 후 이용가능

| > 자료신청권한설정 (문헌        | 복사/대출, 해외전자정보) 문헌복사 및 대출서비스를 이용하시기 위해서는 [자료신청권한설정] 정보를 꼭 입력하세요.  |
|-----------------------|------------------------------------------------------------------|
| 서비스이 <del>용구분</del> • | ◉ 소속기관 이용자 🛛 일반 이용자 🔹 문헌복사/대출서비스 이용안함                            |
| 문헌복사/대출권한상태•          | 이용가능                                                             |
| 소속기관                  | 인하대학교 찾아보기                                                       |
| 소속도서관 *               | 인하대학교 정석학술정보관                                                    |
| 학과/부서명♥               | 학술정보운영팀                                                          |
| 학번/직원번호♥              |                                                                  |
| 휴대전화                  | 010 • 1111 111 1111<br>(문의 답변이나, 논문구매, 자료신청 시 휴대전화로 현황을 알려드립니다.) |
| 주소•                   | 2151 우편번호                                                        |
|                       |                                                                  |

#### https://www.riss.kr/

#### 해외DB통합검색 검색 - 원하는 DB 선택 가능

|                                                                                                    | RISS<br>해외DB 통합검색                                                                                                    |                                                                                                    |          |
|----------------------------------------------------------------------------------------------------|----------------------------------------------------------------------------------------------------|----------------------------------------------------------------------------------------------------|----------|
| ■ 원문(Fulltext)                                                                                                    |                                                                                                    | 상세검색 📖                                                                                                    | <b>I</b> |
| 통합검색DB 🔺 통합검색DB를 클릭히                                                                                                    | ·여 원하는 DB만 선택하여 검색하실 수 있습니다.                                                                                                    | Q                                                                                                    |          |
| ABC순 분야별DB                                                                                                    |                                                                                                    |                                                                                                    |          |
| A~C                                                                                                    | D~L                                                                                                    | M~W                                                                                                    |          |
| <ul> <li>Academic Search Premier (전분야) <sup>[]</sup></li> <li>ACM Digital Library (컴퓨터 공학) <sup>[]</sup></li> <li>ARL (전분야) <sup>[]</sup></li> <li>arXiv (수학/물리학/전산학) <sup>[]</sup></li> <li>aVON (전분야 동영상) <sup>[]</sup> <sup>[]</sup></li> <li>Business Source Premier (경영/경제)</li> </ul> | <ul> <li>DDOD (해외박사학위논문 원문) <sup>C</sup></li> <li>DOAJ (전분야) <sup>C</sup></li> <li>EBSCO eBook (전분야 전자책) <sup>C</sup></li> <li>EBSCO UPC (전분야 전자책) <sup>C</sup> (대표)</li> <li>Education Source (교육학) <sup>C</sup></li> <li>Emerald (회계금융/고육/보건) <sup>C</sup> (대표)</li> </ul> | <ul> <li>MLA (여문학) <sup>C</sup></li> <li>OAlster (전분야) <sup>C</sup></li> <li>OECD iLibrary (전분야) <sup>C</sup> <sup>QEDD</sup></li> <li>PAO (문학/철학/종교/사학) <sup>C</sup></li> <li>Persée (인문학) <sup>C</sup></li> <li>PML (의학) <sup>C</sup></li> </ul> |          |
| <ul> <li>CINAHL with FullText (간호학)</li> <li>CiNii (일본학술지원문/인용색인)</li> </ul>                                                                                                    | <ul> <li>■ GVRL (전분야 참고문한 전자책)</li> <li>□ JCR (전분야 학술지평가정보)</li> <li>□ LION (영문학)</li> </ul>                                                                                                    | <ul> <li>ProQuest Central (전분야) </li> <li>SCOPUS (전분야 인용색인정보) </li> <li>SocINDEX with FullText (사회학) </li> <li>[?]</li> </ul>                                                                                                    |          |

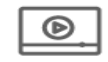

AVON 🍋

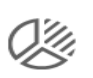

KSDC DB (통계정보 및 조사/분석시스템)

?

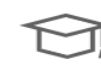

PQDT (해외석박사학위<del>논문</del> 목록)

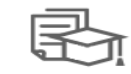

PQDT Global (해외 (해외석박사학위논문 원문)

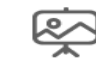

(예술/패션)

The Vogue Archive

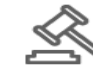

Westlaw (법률/뉴스정보)

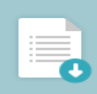

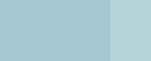

#### 해외DB 이용권한 안내

구독대학 소속 이용자 : 해외DB 통합검색 등록된 대학 IP 대역 내에서 24시간 무료 이용 미구독대학 소속 이용자 : 해외DB 통합검색 오후 4시 ~ 익일 오전 9시

#### ✔ 해외DB통합검색 검색 – 키워드 검색으로 원문보기 가능

| 통합검색                      | 검색키워드 : 전체: university higher education (검색건수 : 총 81.756건 검색)                                                                                                    |
|---------------------------|----------------------------------------------------------------------------------------------------|
| 저널, 논문, e-Book 등 모든 자료    |                                                                                                    |
| 유형의 통합검썩 결과가 보여지며         |                                                                                                    |
| '원문보기' 및 '초록보기' 등이        |                                                                                                    |
| 가능합니다.                    | <mark>경확도순</mark> 발행년도순                                                                                                    |
|                           |                                                                                                    |
| <u>원문 있는 자료</u>           | <mark>만 보고</mark>                                                                                                    |
| <u> 싶은 경우에</u>            | <u>선택</u>                                                                                                    |
|                           | World-class Universities Affect Global Higher Education : Influences and Responses                                                                                                    |
| 주요구분                      | Liu. Nian Cai; Wang. Qi; Cheng. Ying;                                                                                                    |
| I 의모(Eulltoyt)            | 제공DB : EBSCOEBOOK                                                                                                    |
|                           | eBook 원문보기 초록보기                                                                                                    |
| Peer Reviewed             |                                                                                                    |
| ■ 발행년도 💦 ~                |                                                                                                    |
|                           | □ 2 德國聯邦政府高等教育產學合作政策之探究 A Study on the Federal Government's Industry-university Cooperation Policies of Higher Education in Germany                                                                                                    |
| 적용                        | ==                                                                                                    |
|                           | 및 <u>Preternovice in the week of the second of the second o</u> |
| 제공DB +                    | 원문보기 초록보기                                                                                                    |
| Education Source (34.470) |                                                                                                    |

#### ✔ 해외DB통합검색 검색 – 키워드 검색으로 원문보기 가능

| 정호<br> | 학도순<br>소 내보내기              | 발행년도순 1                                                                                                    |
|--------|----------------------------|----------------------------------------------------------------------------------------------------|
| 1      | e-Book                     | How World-class Universities Affect Global Higher Education : Influences and Responses<br>Liu. Nian Cai: Wang. Qi: <u>Cheng. Ying</u> ;<br>제공DB : EBSCOEBOOK<br>원문보기 초록보기                                                                                                    |
| 2      | ्राष्ट्रिय<br>इन्द्रियम्हर | 德國聯邦政府高等教育產學合作政策之探究 A Study on the Federal Government's Industry-university Cooperation Policies of Higher Education in Germany.<br>余時愛 Hsiao-Wen Yu; 建宜奥 Yi-Hsing Chung;Bulletin of Educational Research, Vol 61, Iss 3, Pp 47-79 (2015)<br>제공DB : DOAJ, Education Source, ProQuest Central<br>원문보기 초록보기                                                                                                    |
| 3      | 학술지논문                      | The Transformation of Traditional Universities into Entrepreneurial Universities to Ensure Sustainable Higher Education.<br>Bikse, Veronika <sup>1</sup> , vbikse@lu.lv: Lusena-Ezera, Inese <sup>1</sup> ; Rivza, Baiba <sup>2</sup> ; Volkova, Tatjana <sup>3</sup> ; Journal of Teacher Education for Sustainability: Dec2016, Vol. 18 Issue 2, p75-88, 14p<br>제공DB : Education Source, ProQuest Central<br>원문보기 초록보기 |

#### ✔ 해외DB통합검색 검색 – 키워드 검색으로 원문보기 가능

| PDF 선문(Full Text)<br>MKB) | 1 / 15                                                                                                    | ¢ | Ŧ | ē |     |
|---------------------------|----------------------------------------------------------------------------------------------------|---|---|---|-----|
|                           | DOI: 10.1515/jtes-2016-0016<br>Journal of Teacher Education for Sustainability,                                               | I |   |   | 14p |
| ·련 정보                     | The Transformation of Traditional Universities<br>into Entrepreneurial Universities to Ensure<br>Sustainable Higher Education | I |   |   |     |
|                           | Veronika Bikse and Inese Lusena-Ezera<br>Liepaja University, Management Sciences Institute, Latvia                            |   |   |   |     |
|                           | Baiba Rivza<br>Latvia University of Agriculture, Latvia                                                                       |   |   |   |     |
|                           | 10 A A A A A A A A A A A A A A A A A A A                                                                                      |   |   |   |     |

#### 🧲 해외DB통합검색 검색 – 본교 미구독 자료 보기

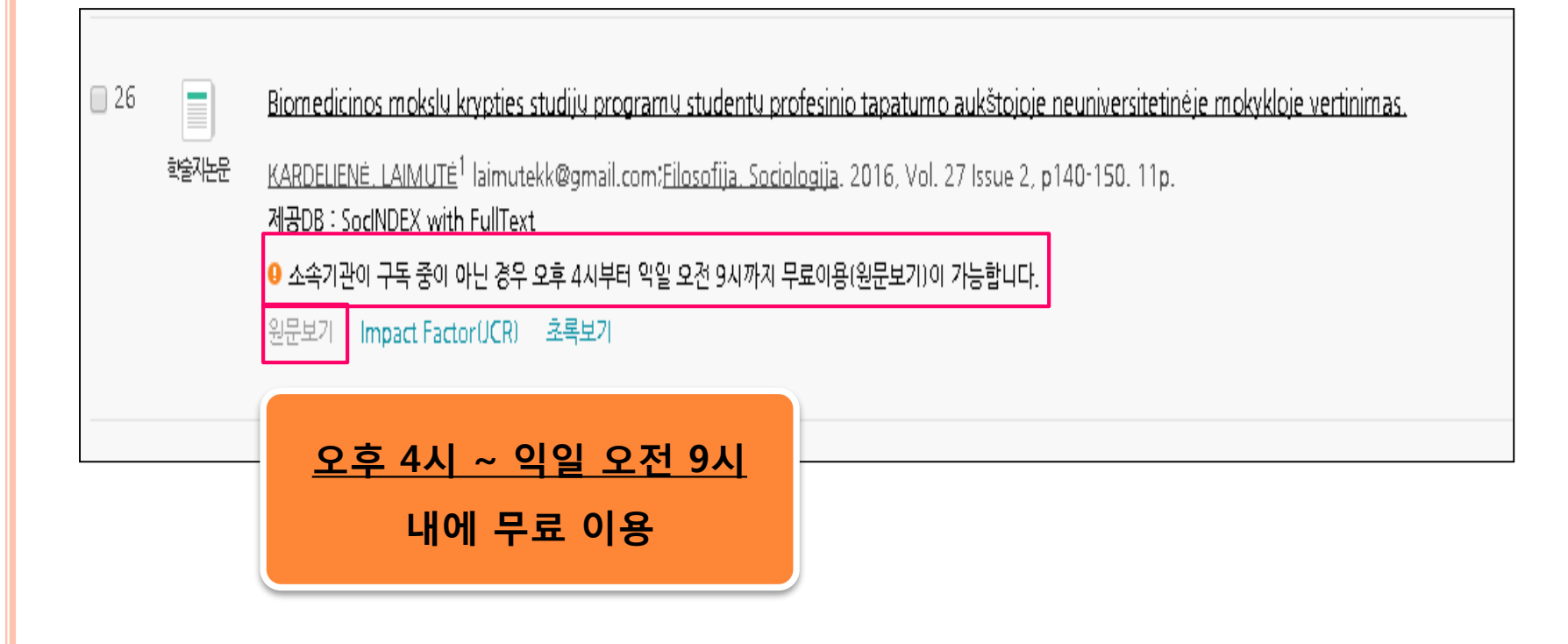

# 2. 해외 DB 통합 검색 - 실습

- <u>https://www.riss.kr/</u>
- 다음 키워드로 RISS 해외DB통합검색에서 아래 조건을 적용했을때
- 검색되는 검색건수는 몇 건일까요?
- ☞ 키워드 : breast cancer
- ☞ 조건 적용
- 원문 (Full-text) 있는 자료만
- ② 발행년도 : 2015-2017
- ③ 주제어 : medicine
- ④ 언어 : <mark>영어(English)</mark>
- ⑤ 자료 유형 : <mark>학술지논문</mark>

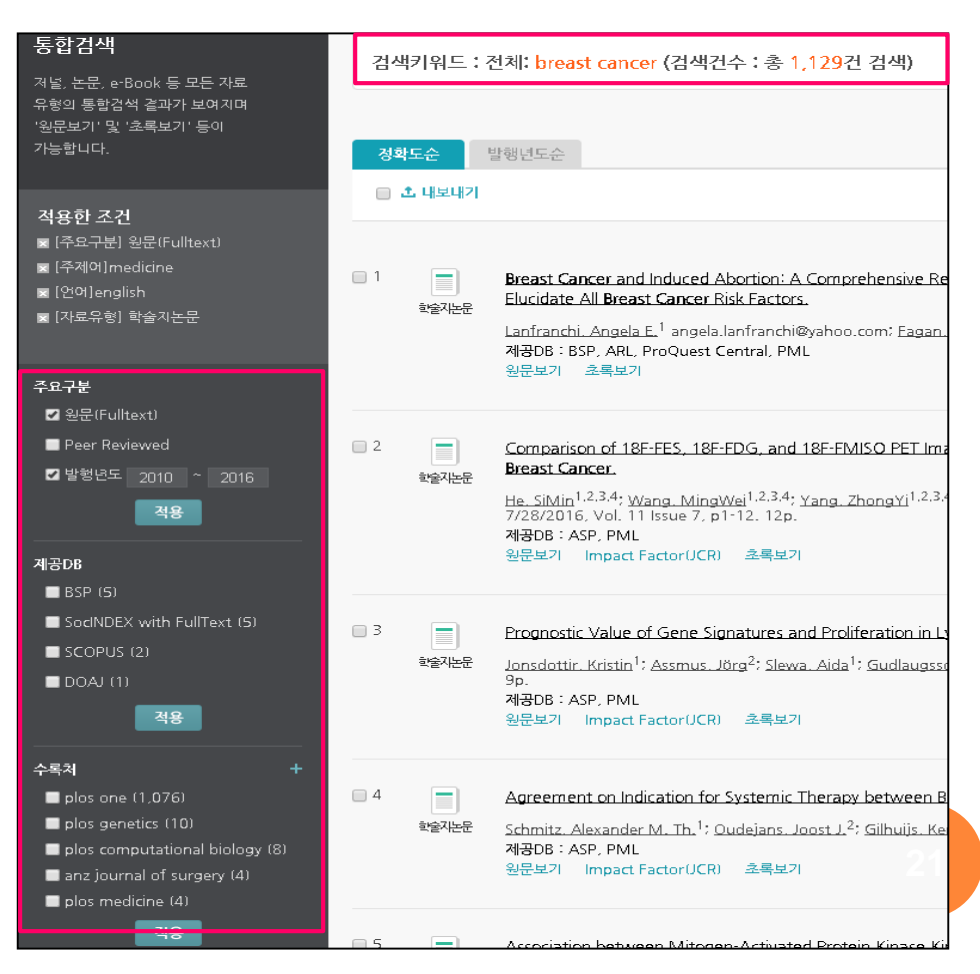

#### http://www.webofknowledge.com/wos

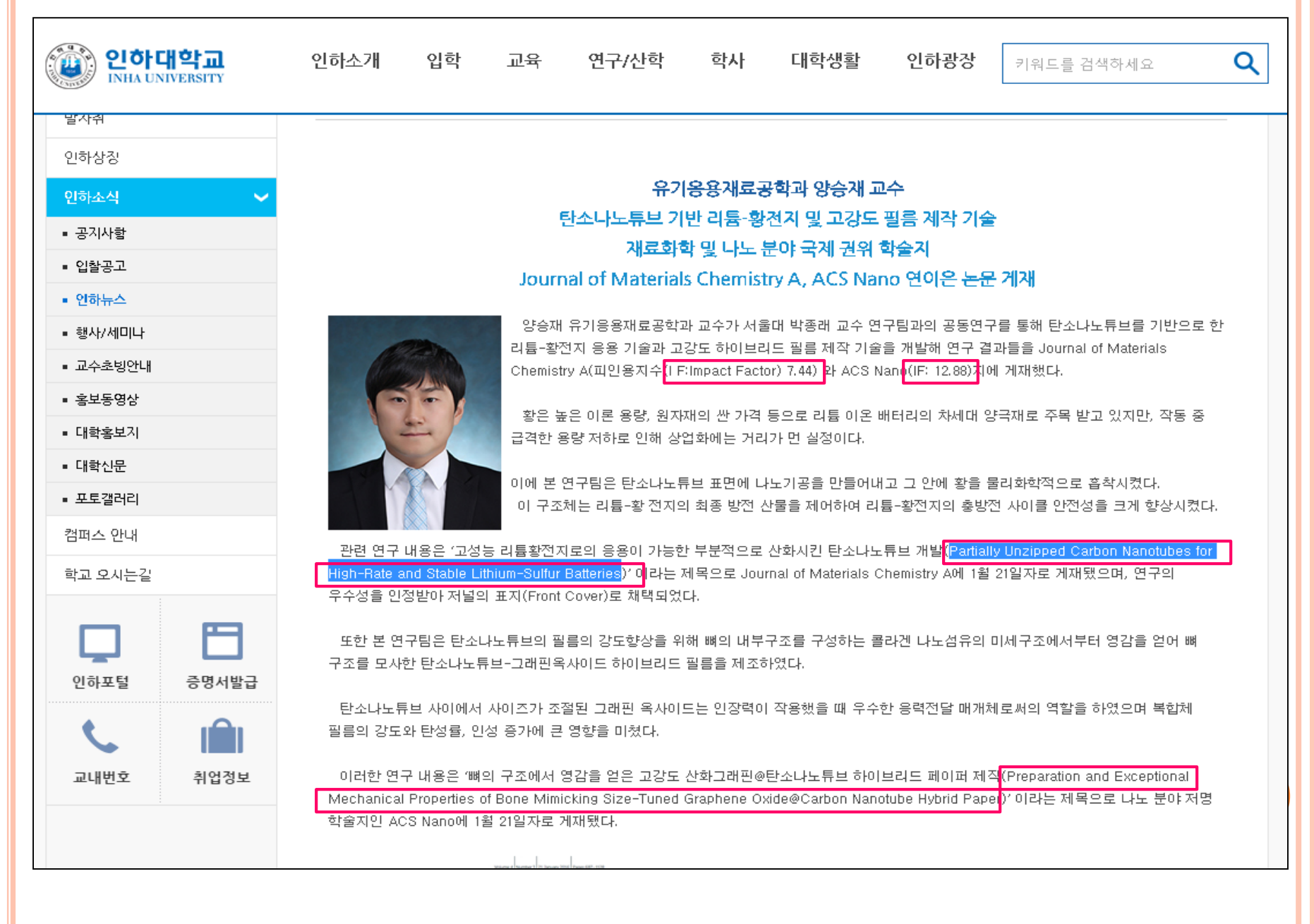

http://www.webofknowledge.com/wos

#### 인용 네트워크를 활용한 적합한 관련 문헌 확보

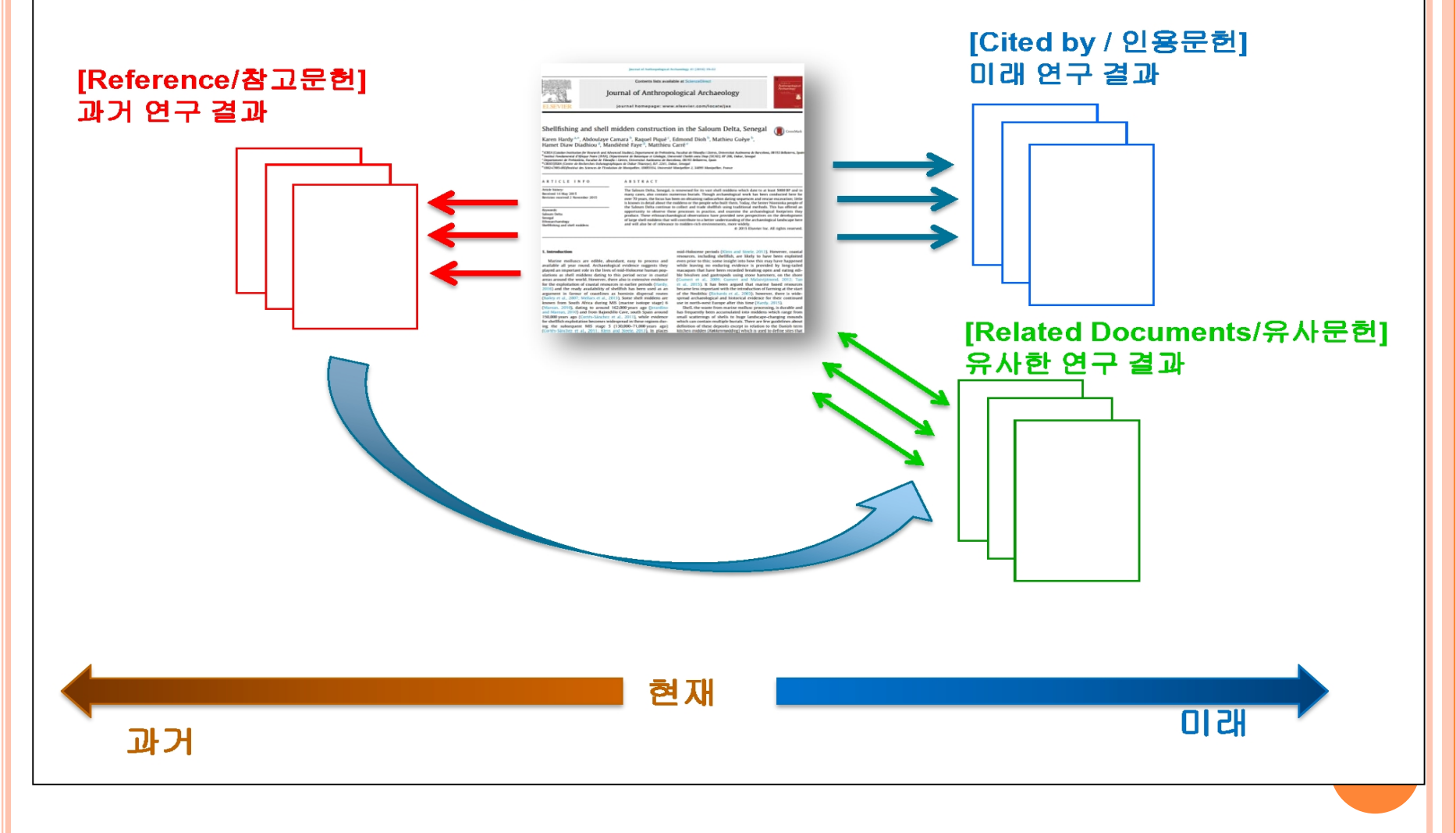

http://www.webofknowledge.com/wos

## 인용데이터베이스란?

- 전세계 연구자들이 논문의 인용 데이터를 확인하기 위해 이용
- \* 논문들간의 관계를 통해 연구 분야의 히스토리를 추적하여 파악
- 모두 주요 대학과 연구기관에서 연구 성과 및 평가 지표로 활용
- 대표적인 인용데이터베이스
- ☞ Scopus와 Web of Science
- ☞ 본 교육에서는 Web of Science 검색법을 안내하고자 함

http://www.webofknowledge.com/wos

- **1** Web of Science
- 최초로 논문 인용 데이터를 분석하여 제공 (북미권 중심)
- 분야별로 엄선된 저널을 수록
  - ☞ SCI Science Citation Index :자연과학
  - ☞ SSCI Social Science Citation Index :사회과학

☞ A&HCI – Art & Humanity Citation Index: 인문 및 예술

- 제공된 원문 출판사 사이트 링크를 통해 본교 구독 <mark>원문</mark>을 이용할 수 있고 논문 및 저자별로 피인용 분석 가능
- 저널 영향력 지수 제공 (Impact Factor)
- ② Scopus
- 전주제분야 2만여종의 저널
- 북미, 유럽권을 모두 아우르며 다양하게 수록
- 저널 영향력 지수 제공 (SJR, SNIP)

# 3. 인용 DB 검색 – Web of Science

http://lib.inha.ac.kr

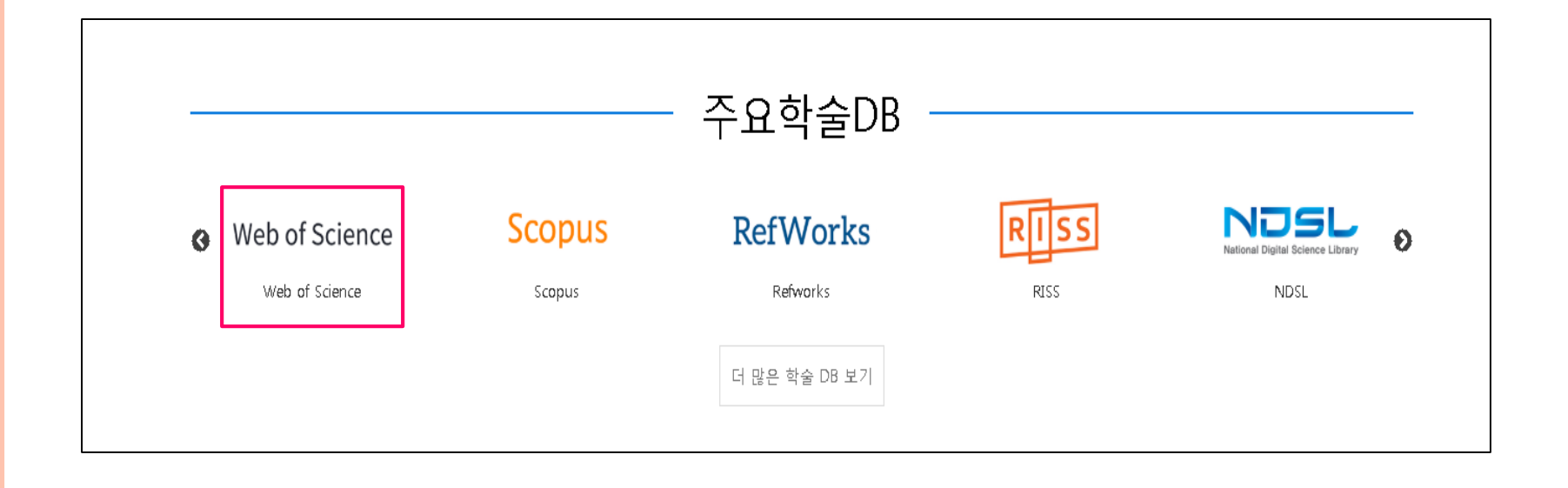

# *3. 인용 DB 검색- Web Of Science* <u>http://www.webofknowledge.com/wos</u> ☞ 인하대학교 소속 연구자 논문 중 가장 많은 인용을 받은 논문은?

| Web of Science TM InCites TM Journal Citation Reports   Essential Science Indicators SM EndNote TM                                                                                                    | 로그인 🔻 도움말 한국어 🔻                             |
|----------------------------------------------------------------------------------------------------|---------------------------------------------|
| WEB OF SCIENCE <sup>™</sup>                                                                                                    | THOMSON REUTERS                             |
| 검색 Web of Science™ 핵심 컬렉션 🖌                                                                                                    | 나의 도구 ▼ 검색 기록 선택 목록                         |
| 새로운 Web of Science 에 오                                                                                                    | 2신것을 환영합니다! 간 <b>막한 동영상 교육 자료 보기</b>        |
| 기본 검색 ♥<br>inha univ<br>약에 꾝록 보기<br>+ 다른 필드 추가 │ 모든 필드 초기화                                                                                                    | <b>여기를 클릭</b> 하여 검색<br>향상을 위한 도물말을<br>보십시오. |
| 기간<br>● 모든범위 ✔<br>● 출처 1993 ✔ - 2015 ✔<br>▼ 추가 설정<br>Web of Science 핵심 컬렉션: 인용 색인<br>♥ Science Citation Index Expanded (SCI-EXPANDED)1993-현재                                                                                                    |                                             |
| <ul> <li>✓ Science Citation index Expanded (SCI-EAPANDED) 1993- 현재</li> <li>✓ Social Sciences Citation Index (SSCI) 1993- 현재</li> <li>✓ Arts &amp; Humanities Citation Index (A&amp;HCI) 1993- 현재</li> <li>최근 데이터 업데이트 날짜: 2015-10-12</li> </ul> | 2                                           |

# 3. 인용 DB 검색- Web Of Science <u>http://www.webofknowledge.com/wos</u>

#### ☞ 논문의 원문과 Impact factor 확인

| <ol> <li>The impact of recanalization on ischemic s<br/>저자: Rha, Joung-Ho; Saver, Jeffrey L.<br/>STROKE 권: 38 호: 3 페이지: 967-973 출판:<br/>find it ③ INHA ④</li></ol>                                                                                                    | stroke outcome - A meta-analysis<br>MAR 2007<br>문 보기 조록 보기 ▼ | <mark>인용 힟수: 839</mark><br>(Web of science 핵점 컬<br>렉션)<br>이용 횟수 ❤ |  |  |
|----------------------------------------------------------------------------------------------------|--------------------------------------------------------------|-------------------------------------------------------------------|--|--|
| 2. Electrospun silk-BMP-2 scaffolds for bone t<br>저자: Li, CM; Vepari, C; Jin, HJ; 외.<br>BIOMATERIALS 권: 27 호: 16 페이지: 3115-3<br><i>find it  </i> INHA () 출판사의 전문 초                                                                                                    | <b>issue engineering</b><br>124 출판: JUN 2006<br>록 보기 ▼       | 인용 횢수: 721<br>(Web of Science 핵심 컬<br>렉션)<br>이용 횢수 ❤              |  |  |
| find it ⓒ INHA ⓒ       응 출판사의 무료 전문 보기       값 전문 조회       전문 옵션 マ       EndNote online         The impact of recanalization on ischemic stroke outcome - A meta-analysis       저자: Rha, JH (Rha, Joung-Ho); Saver, JL (Saver, Jeffrey L.)       ResearcherID 및 ORCID를 봅니다 |                                                              |                                                                   |  |  |
| STROKE<br>권: 38 호: 3 페이지: 967-973<br>DOI: 10.1161/01.STR.0000258112.14918.24<br>출판연도: MAR 2007<br>Journal Impact Factor 보기                                                                                                    | STROKE<br>Impact Factor<br>6.239 6.61<br>2017 5 년            | 28                                                                |  |  |

# 3. 28 DB – Impact Factor

http://www.webofknowledge.com/wos

☞ Impact Factor (저널의 영향력 지수)

- Web of Science에 최소3년 이상 등재된 SCIE, SSCI 학술지 인용정보를 기반으로 다양한 영향력 측정지표 제공
- 활용: 투고 저널 선정 및 저널 영향력 비교
- ☞ Impact Factor (저널의 영향력 지수) 계산

·Journal명 : STROKE

- 2017 Impact Factor: 6.239
- <u>1) 2015-16년 논문을 인용한 2017년 발표된 논문 수</u>

2016 = 2,428

- 2015 = 4,029
- 15 + 16 = 6,457
- <u>2) 2015-16년 2년 동안 발표된 저널의 논문 총수</u>

| 2016    | = | 479   |
|---------|---|-------|
| 2015    | = | 556   |
| 15 + 16 | = | 1.035 |

#### 2017 Impact Factor

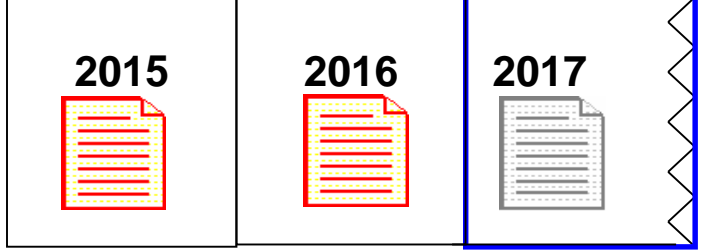

3) 산출:

| <u> 인용한 최근 논문 수</u> | <u>6,457</u> | = 6.239 |
|---------------------|--------------|---------|
| 2년 동안의 논문 수         | 1,035        |         |

29

#### http://www.webofknowledge.com/wos

| Web of Science                                                                                                    |                                                  |
|----------------------------------------------------------------------------------------------------|--------------------------------------------------|
| 검색                                                                                                    | 도구 🗸                                             |
| 데이터베이스 선택 Web of Science 핵심 컬렉션 ▼ 저널명 보기                                                                                                    |                                                  |
| 기본 검색 인용 문헌 검색 고급 검색 + 자세히 보기                                                                                                    |                                                  |
| "university higher education"                                                                                                    | ▼ 검색                                             |
| 신용횟수 많은 순 정렬         정렬기준: 날짜       인용횟수       연관성       자세히       ▼                                                                                                    | <ul> <li>↓ 1</li> <li>5 II</li> </ul>            |
| □ 페이지선택 B SK EndNote online에 저장                                                                                                    | L <sup>네</sup> 인용 보고서 만들                         |
|                                                                                                    | 인용된 문헌 확인                                        |
| 1. Blurring boundaries: how the Bologna process changes the relationship between university and non-university higher education in Germany, the Netherlands and France TITE wither between use deriver de Merille University International Sector 2014 | <b>인용 횟수: 39</b><br>(Web of Science 핵술) 컬<br>렉션) |
| 지지: Witte, Jonanna; Van der Wende, Marijk; Huisman, Jeroen<br>STUDIES IN HIGHER EDUCATION 권:33 호:3 페이지:217-231 출판:2008                                                                                                    | 이용 횟수 🗸                                          |
| <i>find it</i> ⑤ INHA 🎯 출판사의 전문 초록 보기 ▼                                                                                                    | 30                                               |
| <mark>본교 구독 여부 확인</mark>                                                                                                    |                                                  |

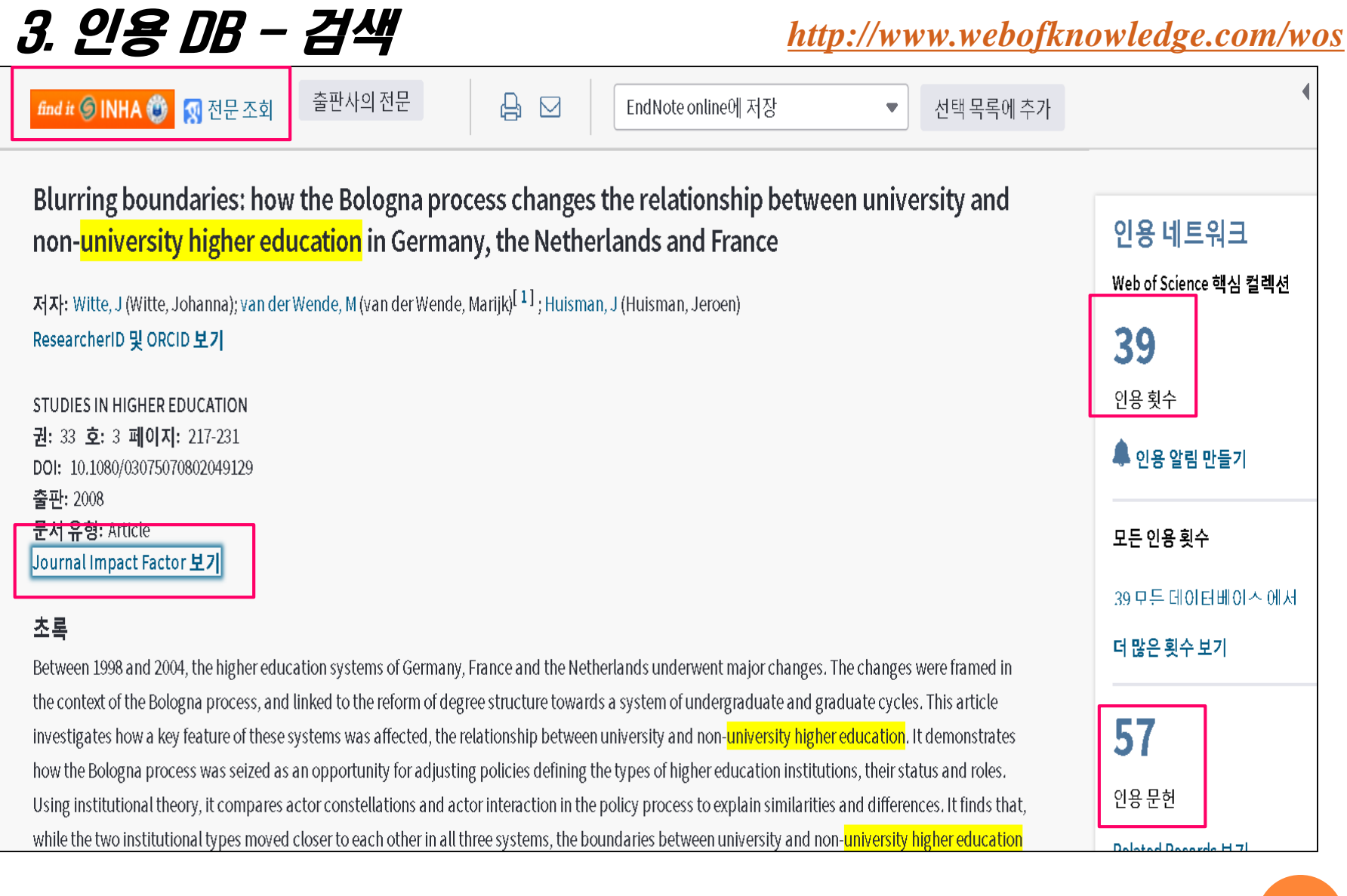

# 3. *인용 DB* – 실습

✔ 다음 키워드로 web of science에서 검색하고 다음값을 적어주세요

☞ 키워드 : "Educational Research"

☞ 검색 결과

① 결과 값:

② 가장 많이 인용된 논문의 인용횟수 :

③ 가장 많이 인용된 논문의 저널 2017 Impact Factor 값 :

# ✓ 문의 : 김경모 ✓ Tel : 860-9019 ✓ e-mail : kgm@inha.ac.kr